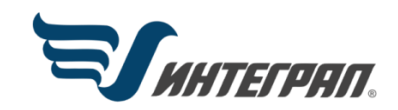

Фирма «Интеграл»

# Программа «РВУ-Эколог»

Версия 5.0

Руководство пользователя

Санкт-Петербург 2022

## СОДЕРЖАНИЕ

| О ПР   | ОГРАММЕ                                                 | •••••• |
|--------|---------------------------------------------------------|--------|
| 2.1.   | Общие сведения                                          | 4      |
| 2.2.   | Системные требования                                    | 4      |
| 2.3.   | Режимы работы программы                                 | 4      |
| 2.4.   | Работа с программой в автономном режиме                 | 4      |
| 2.5.   | Работа с программой в режиме вызова из другой программы | 5      |
| 2.6.   | Список предприятий (главное окно программы)             | 5      |
| 2.6.1. | Справочники                                             | 8      |
| 2.6.2. | Настройка программы                                     | 9      |
| 2.6.3. | Диалог экспорта                                         | 10     |
| 2.7.   | Источники выбросов                                      | 10     |
| 2.8.   | Источники выделений                                     | 12     |
| 2.9.   | Печать отчета                                           | 14     |

Версия документа: 2.0 от 17.08.2022

# 1. От разработчика программы

Фирма «Интеграл» рада предложить Вам программу по расчету величин выбросов загрязняющих веществ в атмосферу от стационарных источников загрязнения на предприятиях нефтепродуктообеспечения «РВУ-Эколог». Мы искренне надеемся, что выбор нашей программы не разочарует Вас и Вы найдете данный программный продукт удобным инструментом в Вашей работе.

В настоящем Руководстве мы постарались дать ответы на все вопросы, которые могут возникнуть при работе с программой. Здесь подробно рассмотрены все аспекты эксплуатации программы, дано исчерпывающее описание ее возможностей и элементов пользовательского интерфейса, даны рекомендации относительно порядка действий при работе с программой в автономном режиме и режиме вызова из внешней программы. Приводятся также рекомендации по устранению возможных неполадок в работе программы.

Хочется подчеркнуть, что Вы всегда можете рассчитывать на нашу помощь в освоении и эксплуатации программы. Все консультации оказываются бесплатно и бессрочно. Вы можете задавать Ваши вопросы по электронной почте (eco@integral.ru), присылать их факсом ((812)717-70-01) или почтой (191036, Санкт-Петербург, 4-я Советская ул., 15Б), а также звонить нам по многоканальному телефону (812)740-11-00 00 или по прямому московскому номеру (495)221-08-56. Отправить Ваш вопрос Вы можете также при помощи специальной формы на нашем сайте в Интернете (www.integral.ru). Там же, на сайте, имеется экологический форум, где Вы можете задать Ваши вопросы нам, а также пообщаться с Вашими коллегами – другими пользователями наших программ.

При обращении с вопросами по программам просим иметь под рукой номер Вашего электронного ключа (указан на ключе) или регистрационный номер организациипользователя (выводится в окне «О программе»). Это позволит значительно ускорить работу с Вашим вопросом.

С удовольствием выслушаем любые Ваши замечания и предложения по совершенствованию этой и других наших программ.

Благодарим Вас за Ваш выбор и желаем приятной и эффективной работы!

# 2. О программе

## 2.1. Общие сведения

Программа «РВУ-Эколог» предназначена для расчета величин выбросов загрязняющих веществ в атмосферу от стационарных источников загрязнения на предприятиях нефте-продуктообеспечения.

Расчеты проводятся в соответствии с нормативными документами:

1. «Методика по нормированию и определению выбросов вредных веществ в атмосферу», Астрахань, 2004 г.

Процедура установки программы на компьютер описана в файле readme.txt, входящем в состав дистрибутива программы. Там же приведены требования к аппаратному и программному обеспечению компьютера.

## 2.2. Системные требования

Операционная система: Windows XP/VISTA/7/8/10.

Объем оперативной памяти: 1ГБ, рекомендовано 2ГБ или больше.

Разрешение монитора: 1024х768.

Отчеты создаются в формате Word-документов, которые могут быть просмотрены программами Word, Notepad и т.п. Для полноценной работы с программой необходимо наличие одного из этих программных продуктов на компьютере.

Необходимым условием инсталляции и работоспособности программы является наличие исправного параллельного порта (порта принтера) или USB-порта и подсоединенного к нему электронного ключа, на который зарегистрирована программа.

## 2.3. Режимы работы программы

Как и все программы серии «Эколог» по расчету выбросов загрязняющих веществ, программа «РВУ-Эколог» может использоваться Вами в двух режимах: в режиме автономного вызова (см. п. 2.4 настоящего Руководства) и в качестве внешней методики для УПРЗА «Эколог», программ «ПДВ-Эколог» или «2тп (Воздух)». В последнем случае будет иметь место автоматический обмен данными между программой «РВУ-Эколог» и соответствующей вызывающей программой (см. п. 2.5).

## 2.4. Работа с программой в автономном режиме

Для запуска программы в автономном режиме достаточно нажать на кнопку «Пуск» ("Start" в англоязычной версии Windows) на панели задач, которая обычно находится внизу экрана. После появления меню выберите пункт «Программы» ("Programs"), а затем "Integral". В появившемся списке вы увидите все программы серии «Эколог», установленные на вашем компьютере. Выберите «РВУ-Эколог». Порядок работы с программой в автономном режиме:

1. Создайте предприятие (см. п. 2.6 настоящего Руководства)

2. Занесите один или несколько источников выброса (см. п. 2.7)

3. Занесите данные о каждом источнике выброса и проведите расчет по нему (см. п.2.8)

4. При необходимости сформируйте и распечатайте отчет о расчете выбросов.

5. При необходимости передайте рассчитанные величины выбросов во внешнюю программу (см. п. 2.6.3)

## 2.5. Работа с программой в режиме вызова из другой программы

Для того чтобы пользоваться возможностью вызова программы «РВУ-Эколог» из других программ (УПРЗА «Эколог», программ «ПДВ-Эколог» или «2тп (Воздух)»), необходимо предварительно зарегистрировать программу «РВУ-Эколог» в списке внешних методик указанных программ. Регистрация производится автоматически при первом запуске программы «РВУ-Эколог». При необходимости ее можно повторить позже, воспользовавшись командой «Регистрация» из меню «Сервис» в главном окне программы.

В дальнейшем порядок совместной работы с программами будет следующий:

1. В вызывавшей программе (УПРЗА «Эколог», программ «ПДВ-Эколог» или «2тп (Воздух)») занесите источник выброса (за соответствующими инструкциями обратитесь к руководству пользователя или справочной системе соответствующей программы)

2. Нажав в списке источников выброса в вызывающей программе на клавиши Alt+M или на специальную кнопку, выберите из списка зарегистрированных методик и запустите программу «PBУ-Эколог». В нее будет передана информация о предприятии и источнике выброса.

3. Занесите данные об источнике выброса и проведите расчет по нему (см. п.2.8)

4. При необходимости сформируйте и распечатайте отчет о расчете выбросов.

5. Передайте рассчитанные величины выбросов в вызывающую программу (см. п. 2.6.3)

## 2.6. Список предприятий (главное окно программы)

Первое, с чем Вам придется научиться работать, - это основная экранная форма программы или базовый экран. Базовая форма оснащена следующими элементами управления: В главном меню программы собраны команды, при помощи которых Вы можете управлять работой программы:

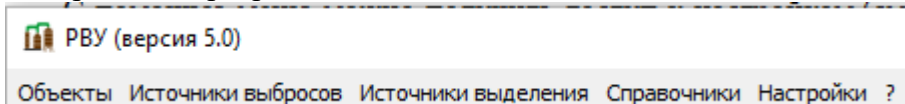

С помощью меню можно получить доступ к настройкам (см. п.2.6.2) и справочной системе (см. п. 2.6.1).

В программе используются три панели инструментов. Часто используемые команды меню продублированы кнопками панели инструментов. Каждая панель инструментов дублирует наиболее часто используемые команды для каждого раздела.

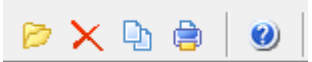

Рисунок 1 - Панель инструментов для операций с объектами

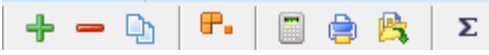

Рисунок 2 - Панель инструментов для операций с источниками выбросов

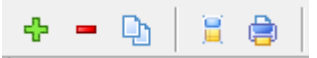

Рисунок 3 – Панель инструментов для операций с источниками выделений

|   | Список объектов и источников выброса |             |                  |         |        |          |          |       |           |          |          |
|---|--------------------------------------|-------------|------------------|---------|--------|----------|----------|-------|-----------|----------|----------|
| Н | Номер объекта Название об            |             |                  |         |        |          | бъекта   |       |           |          | $\nabla$ |
| - |                                      | 8           | ООО "Ромашка"    |         |        |          |          |       |           |          |          |
|   | 🕂 🕂 🕞 📴 🖶 Σ                          |             |                  |         |        |          |          |       |           |          |          |
|   |                                      |             |                  | Источни | ки вы( | бросо    | в        |       |           |          | ^        |
|   |                                      |             | Название источни | ика     |        | $\nabla$ | площадки | цеха  | источника | варианта |          |
|   |                                      |             |                  |         |        |          | Номер    | Номер | Номер     | Номер    |          |
|   | Новый источник выбросов 1            |             |                  |         |        | 1        | 1        | 6001  | 1         |          |          |
|   | 1                                    | Новый источ | нник выбросов 2  |         |        |          | 1        | 1     | 6003      | 1        |          |

«Дерево» объектов и источников выбросов

В программе используется иерархическое представление данных об источниках загрязнения. На верхнем уровне находятся **предприятия** (объекты), обладающие уникальным *кодом*. Каждое предприятие может иметь любое количество **источников выброса**, характеризуемых *номерами площадки, цеха, источника и варианта*, каждый источник выброса может содержать любое количество **источников выделения** (см. п.2.8). Для того чтобы начать работу, пользователь должен либо ввести вручную необходимые предприятия, либо передать соответствующие данные из УПРЗА «Эколог», программ «ПДВ-Эколог» или «2-тп (воздух)». Следует учитывать, что при передаче данных о рассчитанных выбросах обратно в вызывающую программу нужное предприятие будет находиться по его коду, а нужный источник выброса – по номеру цеха, участка и площадки (а также, номеру варианта, если он используется).

Список источников выделения

|   | ÷ -   | • 🕒   🚊 🖨             |                  |
|---|-------|-----------------------|------------------|
|   | И     | точники выделения     | Группа           |
|   | Номер | Название              | одновременности  |
| ▶ | 1     | Источник выделения №1 | Группа не задана |
|   | 2     | Источник выделения №2 | Группа не задана |

Вы можете добавить, удалить или копировать источник, перейти к окну занесения данных об источнике (другой способ перейти в это окно – двойной щелчок левой кнопки мыши на источнике) и сформировать отчет о расчете по источнику. Для выполнения данных команд можно пользоваться главным меню программы (подменю «Источники выделения») или панелью кнопок.

Меню главного окна программы состоит из следующих пунктов:

| Название                 | Состав                                                                                                    |
|--------------------------|----------------------------------------------------------------------------------------------------|
| пункта                   |                                                                                                    |
| Объекты                  | Удаление, добавление, копирование объекта<br>Редактирование номера и наименования объекта<br>Открытие списка источников выброса выбранного предприятия                                                         |
| Источники вы-<br>бросов  | Добавление, удаление, копирование, расчет источника выбросов, данные для расчета<br>Отчет по источнику выбросов (см. п. 2.9)<br>Экспорт источника выбросов (см. п.2.6.3)<br>Группы одновременности (см. п.2.8) |
| Источники вы-<br>деления | Добавление, удаление, копирование, расчет источника выделения<br>Отчет по источнику выделения (см. п. 2.9)                                                                                                    |
| Справочники              | Справочник веществ (см. п.2.6.1)<br>Справочник нефтепродуктов и смесей<br>Справочник климатических зон<br>Нормы естественной убыли нефтепродуктов                                                              |

|           | Значение коэффициента К в зависимости от степени укрытия поверхно-<br>сти испарения<br>Количество углеводородов испаряющихся с поверхности |
|-----------|----------------------------------------------------------------------------------------------------|
| Настройки | Настройки программы (см. п. 2.6.2)<br>Регистрация методики<br>Интернет-обновление                                                          |
| ?         | Информация о программе<br>Вызов помощи                                                                                                    |
| Выход     | Закрытие программы                                                                                                    |

## 2.6.1. Справочники

Справочники программы содержат информацию, используемую при расчете. Все справочники при необходимости можно редактировать.

#### Справочник веществ

Окно справочника веществ вызывается при помощи соответствующей команды меню «Справочники» в главном окне программы (см. п. 2.6).

Справочник веществ содержит информацию о веществах, расчет выбросов которых осуществляется программой. Редактированию поддаются код и название вещества.

#### Справочник нефтепродуктов и смесей

Нефтепродукты – список нефтепродуктов с указанием группы, к которой данный нефтепродукт относится. С помощью пункта меню Состав нефтепродуктов или соответствующей кнопки на панели управления производится добавление (удаление) вещества в состав нефтепродукта. Для каждого нефтепродукта задается компонентный состав веществ и их процентное соотношение (концентрация вещества).

#### Нормы естественной убыли нефтепродуктов

В справочнике приводятся значения норм убыли в зависимости от типа резервуара, группы нефтепродуктов, климатической зоны и периода года.

#### Справочник климатических характеристик

В этом справочнике находится список регионов с указанием климатической зоны.

#### Зависимость испарения от степени укрытия поверхности

Значение коэффициента К, характеризующего испарение в зависимости от степени укрытия поверхности.

#### Количество углеводородов, испаряющихся с поверхности

Количество углеводородов, испаряющихся с одного квадратного метра поверхности при различных температурах.

## 2.6.2. Настройка программы

Окно настройки программы вызывается при помощи соответствующей команды меню «Настройки» в главном окне программы (см. п. 2.6.2). Окно настройки программы состоит из следующих вкладок:

#### Настройки программы

#### Путь к данным (рабочий каталог).

Вводимые пользователем исходные данные и сохраненные результаты расчета размещаются программой на компьютере в специальном каталоге, называемом рабочим. В начале работы рабочим каталогом является каталог, в который установлена программа (выбирается Вами во время установки программы на компьютер, по умолчанию – каталог «C:\Program Files (x86)\Integral\RVU5\DATA»).

Для удобства Вашей работы Вы можете изменить установку рабочего каталога на любой другой, например, указать в качестве рабочего каталога каталог, находящийся на другом компьютере, соединенном с Вашим локальной сетью. Также Вы можете завести несколько рабочих каталогов и работать поочередно то с одним, то с другим. Выбор или изменение рабочего каталога осуществляется в данном окне.

#### Точность.

Вы можете указать программе, сколько знаков после запятой показывать при отображении значений валового и максимально-разового выбросов, а также при передаче данных во внешние программы.

#### Настройки отчета.

Вы можете указать, должна ли программа помещать в отчет детализированные данные по операциям (источникам выделения) или ограничиваться итоговыми данными по источникам выбросов. При установленной галочке в отчет по источнику выбросов попадет подробный отчет по всем источникам выделения.

#### Регистрация методики.

Для того чтобы пользоваться возможностью вызова программы «Станции аэрации» из других программ (УПРЗА «Эколог», программ «Инвентаризация», «ПДВ-Эколог» или «2тп (Воздух)»), необходимо предварительно зарегистрировать программу «Станции аэрации» в списке внешних методик указанных программ. Регистрация производится автоматически при первом запуске программы «Станции аэрации». При необходимости ее можно повторить позже, воспользовавшись командой «Регистрация методики» из меню «Настройки» в главном окне программы.

#### Интернет-обновление.

Заменить релиз программы в пределах одной и той же версии программы возможно при помощи функции «Интернет обновление». Вызвать данную функцию можно через главное меню программы Настройки – Интернет обновление. Для этого необходимо, чтобы компьютер был подключен к интернету. После вызова данной функции появится диалоговое окно, в котором будет указан и объем скачиваемого файла. После нажатия на кнопку «Обновить» запустится процедура обновления, после которой программа бу-

дет перезапущена. В случае если на компьютере установлен последний релиз программы, то появится сообщение, что обновление не требуется.

## 2.6.3. Диалог экспорта

Данное окно предназначено для передачи во внешнюю программу (УПРЗА «Эколог», «Инвентаризация», «ПДВ-Эколог» или «2-тп (Воздух)»). Для этого достаточно нажать на кнопку «Экспорт источников выбросов», которая находится на панели инструментов окна источника выбросов (см. п.2.6)

Для передачи данных необходимо:

**А.** Если Вы **вызвали** программу «РВУ» **из внешней программы**: просто нажать на кнопку «Экспортировать». При передаче данных в программу «ПДВ-Эколог» вер. 5 в последнюю будет передана информация и об источнике выброса, а также связанных с ним источниках выделения. При передаче данных в программу УПРЗА «Эколог» вер. 4.х будет передана информация только об источнике выброса.

| Экспортировать источник выбросов | × |
|----------------------------------|---|
| BYCDODT R YSTSDOC'               |   |
| C:\integral.ltd\PDV400\          |   |
|                                  |   |
| В Экспортировать 🦉 Отмена        |   |

Б. Если Вы запустили программу «РВУ» автономно:

- Укажите любой каталог для временного размещения файла с данными.
- Нажмите на кнопку «Экспортировать».

О порядке приема данных во внешней программе см. руководство пользователя или справочную систему соответствующей программы.

## 2.7. Источники выбросов

При добавлении источника выброса будет предложена форма для заполнения общих данных для предприятия:

| Редактирование источника выбросов —                     |            |
|---------------------------------------------------------|------------|
| Регион: Адыгея                                          | v ···      |
| Среднегодовая температура воздуха, ℃:                   | 0          |
| Средняя дневная температура воздуха в летнее время, ⁰С: | 0          |
| Средняя ночная температура воздуха в летнее время, ⁰С   | 0          |
| Число дневных часов в летний период:                    | 0          |
| Число ночных часов в летний период:                     | 0          |
| Скорость ветра на высоте 20 см над поверхностью, м/с:   | 0          |
| 📙 Сохранить                                             | 💋 Отменить |

Регион можно выбрать из выпадающего списка, который был предварительно создан в соответствующем справочнике (см. п. 2.6.1)

После нажатия на кнопку «Сохранить» появится следующая форма:

|   |                   |                                      |               |                 |                  |          |          | - | _          |        |                  |            |  |  |  |
|---|-------------------|--------------------------------------|---------------|-----------------|------------------|----------|----------|---|------------|--------|------------------|------------|--|--|--|
|   |                   | Список объектов и источников выброса |               |                 |                  |          |          |   |            |        |                  |            |  |  |  |
|   | c                 | Но<br>бъ                             | мер ⊽<br>екта |                 | Название объекта |          |          |   |            |        |                  |            |  |  |  |
| 1 | -                 |                                      | 1             | ООО "Ромашка    | •                |          |          |   |            |        |                  |            |  |  |  |
|   |                   |                                      | <b>+ -</b> Q  | ) <b>F.</b>   E | ) 🖨              | <b>\</b> | Σ        |   |            |        |                  |            |  |  |  |
|   | Источники выбросо |                                      |               |                 |                  |          | выбросов |   |            |        |                  |            |  |  |  |
|   |                   |                                      |               | Название        | источни          | ка       |          |   | р площадки | p yexa | р источника<br>⊿ | р варианта |  |  |  |
|   |                   |                                      |               |                 |                  |          |          |   | Home       | Номе   | Номе             | Home       |  |  |  |
|   |                   | H                                    | ювый источ    | чник выбросов I | 191              |          |          |   | 1          | 1      | 6001             | 1          |  |  |  |
|   |                   | ▶ H                                  | ювый источ    | чник выбросов I | ₩2               |          |          |   | 1          | 1      | 6002             | 1          |  |  |  |
|   |                   |                                      |               |                 |                  |          |          |   |            |        |                  |            |  |  |  |

В данной форме представлен список источников выбросов для конкретного предприятия. Каждый источник характеризуется номером площадки, цеха, источника и варианта. Комбинация из этих четырех номеров должна быть уникальной.

В данной форме доступны следующие функции:

- добавить источник выбросов через главное меню «Источники выбросов»
  - «Добавить источник выбросов» или кнопка <sup>+</sup> на панели инструментов;
- удалить источник выбросов через главное меню «Источники выбросов» «Удалить источник выбросов» или кнопка
  на панели инструментов. При удалении источника выброса будут удалены все данные об источниках выделения;
- копировать источник выбросов через главное меню «Источники выбросов» «Копировать источник выбросов» или кнопка на панели инструментов. При копировании источника выброса будут скопированы все данные об источниках выделения;

- климатические параметры источника выбросов через главное меню «климатические параметры источника выбросов» или кнопка на панели инструментов.
- рассчитать источник выбросов через главное меню «Источники выбросов»
  - «Рассчитать источник выбросов» или кнопка 🔲 на панели инструментов (см. п. Ошибка! Источник ссылки не найден. );
- отчет по источнику выбросов через главное меню «Источники выбросов»
  - «Отчет по источнику выбросов» или кнопка и на панели инструментов. Вывод отчета на принтер или в файл с предварительным просмотром отчета на экране (см. п. 2.9);
- экспорт источника выбросов через главное меню «Источники выбросов» –

«Экспорт источника выбросов» или кнопка <sup>15</sup> на панели инструментов. Данные о предприятии, об его источниках выбросах могут стать доступными для других программ комплекса с помощью этой функции (см. п.Ошибка! Источник ссылки не найден.). Следует учесть, что экспорт невозможен, если не был произведен расчет выброса (см. п. Ошибка! Источник ссылки не найден.);

**группы одновременности** – через главное меню «Источники выбросов» – «Группы одновременности» или кнопка **х** на панели инструментов «Создание списка групп одновременности» (см. п.2.8).

## 2.8. Источники выделений

Если некоторые источники выделений работают одновременно, необходимо присвоить им соответствующую группу. Максимально-разовый выброс источника выбросов определяется программой как максимум из следующих значений:

- Сумма выделений источников, помеченных как работающие в одной группе одновременности.
- Выделения остальных источников выделений.

То есть, при проведении расчетов валовые выбросы от источников выделения, принадлежащих одной группе одновременности, складываются, а при определении максимально-разовых концентраций берется максимальное значение из всех источников по каждому веществу.

Например, есть источник выброса, содержащий следующие источники выделения:

Источник 1. Группа 0 (то есть, данный источник выделения не принадлежит ни к одной группе одновременности). Валовый выброс азота оксида - 0,01 т/г, максимальноразовый - 10 г/с.

Источник 2. Группа 1. Валовый выброс азота оксида - 0,0058 т/г, максимально-разовый - 8 г/с.

Источник 3. Группа 1. Валовый выброс азота оксида - 0,0074 т/г, максимально-разовый - 9,5 г/с.

В этом примере валовый выброс азота оксида от источника выброса в целом составит 0,01+0,0058+0,0074 = 0,0232 т/г, а максимально-разовый выброс азота оксида составит 10+9,5 = 19,5 г/с.

Для присвоения источнику определенной группы одновременности, надо выбрать группу из списка групп одновременности.

Список групп одновременности вызывается с помощью кнопки **Σ** 

Окно расчета выбросов предназначено для ввода общих исходных данных и условий хранения нефтепродуктов, необходимых для расчета.

| Тип источника выброса                | Данные                                  |  |  |  |  |
|--------------------------------------|-----------------------------------------|--|--|--|--|
|                                      | Вид нефтепродукта, объем газовоздуш-    |  |  |  |  |
|                                      | ной смеси при закачке резервуаров, мак- |  |  |  |  |
|                                      | симальная концентрация углеводородов    |  |  |  |  |
| Droughtoning popoppyopop             | в выбросах, отсутствие операции слива,  |  |  |  |  |
| эксплуатация резервуаров             | количество резервуаров, тип резервуара, |  |  |  |  |
|                                      | продолжительность хранения, количе-     |  |  |  |  |
|                                      | ство нефтепродукта, принятого в резер-  |  |  |  |  |
|                                      | вуары.                                  |  |  |  |  |
|                                      | Вид нефтепродукта, тип транспортного    |  |  |  |  |
|                                      | средства, объем газовоздушной смеси     |  |  |  |  |
| Отпуск в транспортные средства       | при закачке резервуаров, максимальная   |  |  |  |  |
|                                      | концентрация углеводородов в выбро-     |  |  |  |  |
|                                      | сах, количество резервуаров.            |  |  |  |  |
|                                      | Вид нефтепродукта, объем газовоздуш-    |  |  |  |  |
|                                      | ной смеси при закачке резервуаров, мак- |  |  |  |  |
| Производственные помещения           | симальная концентрация углеводородов    |  |  |  |  |
|                                      | в выбросах, время работы источника в    |  |  |  |  |
|                                      | год.                                    |  |  |  |  |
|                                      | Площадь поверхности испарения, сте-     |  |  |  |  |
| Открытые поверуности объектов онист- | пень укрытия поверхности, количество    |  |  |  |  |
| ных сооружений                       | углеводородов, испаряющихся в днев-     |  |  |  |  |
| пых сооружений                       | ное и ночное время, а также при средне- |  |  |  |  |
|                                      | годовой температуре воздуха.            |  |  |  |  |
|                                      | Вид нефтепродукта, объем газовоздуш-    |  |  |  |  |
|                                      | ной смеси при закачке резервуаров, мак- |  |  |  |  |
| Автозаправочные станции              | симальная концентрация углеводородов    |  |  |  |  |
|                                      | в выбросах, количество резервуаров, тип |  |  |  |  |
|                                      | резервуара, количество нефтепродукта,   |  |  |  |  |
|                                      | принятого в резервуары.                 |  |  |  |  |

Для типа «Открытые поверхности объектов очистных сооружений» расчет количества испаряющихся углеводородов при среднегодовой температуре воздуха, в дневное и ночное время возможен двумя вариантами:

- по ориентировочным данным по типу источника;

- по давлению насыщенных паров углеводородных фракций.

После того, как все исходные данные занесены, нажмите на кнопку «Рассчитать источник выделения». На экране появится окно «Результаты по источнику».

| Результат | ы по источнику: [1] Источник №1                   |                                        | >                        |
|-----------|---------------------------------------------------|----------------------------------------|--------------------------|
| Код       | Название вещества                                 | Максимально-<br>разовый<br>выброс, г/с | Валовый<br>выброс, т/год |
| 0415      | Смесь предельных углеводородов С1Н4 · C5H12       | 23471.3124000                          | 422483.623200            |
| 0416      | Смесь предельных углеводородов C6H14 - C10H22     | 8674.9208000                           | 156148.574400            |
| 0501      | Пентилены (амилены - смесь изомеров) (альфа-n-А   | 868.1730000                            | 15627.114000             |
| 0602      | Бензол (Циклогексатриен; фенилгидрид)             | 156.6116000                            | 2819.008800              |
| 0616      | Диметилбензол (смесь о-, м-, п- изомеров) (Метилт | 102.1380000                            | 1838.484000              |
| 0621      | Метилбензол (Фенилметан)                          | 752.4166000                            | 13543.498800             |
| 0627      | Этилбензол (Фенилэтан)                            | 20.4276000                             | 367.696800               |

В нем будут указаны максимально-разовые и валовые выбросы загрязняющих веществ, рассчитанные программой для данной операции по источнику выделения.

Для того, чтобы провести расчет по источнику выброса, необходимо выбрать интересующий вас источник выброса и на панели инструментов источника выброса нажать на кнопку «Рассчитать источник выбросов», будет произведен расчет по всем источникам выделения, относящимся к данному источнику выброса.

| + | _ |                         |              |           |                                                   | -           |       | -       |         |        |             | т истолник                             | NYI                      | тру |
|---|---|-------------------------|--------------|-----------|---------------------------------------------------|-------------|-------|---------|---------|--------|-------------|----------------------------------------|--------------------------|-----|
| 1 |   | 1 Новый объект          |              |           |                                                   |             |       |         |         |        |             | 2 Источник                             | Nº1                      | Гру |
|   |   | 🗅 🗜 🗐 🚖 🎘               | Σ            |           |                                                   |             |       |         |         |        |             |                                        |                          |     |
|   |   | Источн                  | ики выбросов |           |                                                   |             |       |         |         |        |             |                                        |                          |     |
|   |   |                         |              |           | KK                                                |             | 1Ka   | 2       |         |        |             |                                        |                          |     |
|   |   | <b>X</b>                |              | Результат | ы по ист                                          | очнику: Но  | вый і | источни | ік выбј | росов  | [пл.:       | 6; цех: 0; ист.:                       | 1; вар.: 0]              | ×   |
|   |   | Название источника      |              | Код       |                                                   | Назв        | ание  | веществ | 3a      |        |             | Максимально-<br>разовый<br>выброс, г/с | Валовый<br>выброс, т/год | ^   |
|   |   | Новый источник выбросов |              | 0415      | Смесь предельных углеводородов С1Н4 - С5Н12       |             |       |         |         |        | 2           | 23471.3124000                          | 430933.295664            | 1   |
|   |   |                         |              | 0416      | Смесь предельных углеводородов С6Н14 - С10Н22     |             |       |         |         |        | H22         | 8674.9208000                           | 159271.545888            | 3   |
|   |   |                         |              | 0501      | Пентилены (амилены - смесь изомеров) (альфа-n-А   |             |       |         |         | a-n-Ai | 868.1730000 | 15939.656280                           | )                        |     |
|   |   |                         |              | 0602      | Бензол (Циклогексатриен; фенилгидрид)             |             |       |         |         |        |             | 156.6116000                            | 2875.388976              | 6   |
|   |   |                         |              | 0616      | Диметилбензол (смесь о-, м-, п- изомеров) (Метиля |             |       |         |         |        | тилт        | 102.1380000                            | 1875.253680              | )   |
|   |   |                         |              | 0621      | Метилбензол (Фенилметан)                          |             |       |         |         |        |             | 752.4166000                            | 13814.368776             | 6   |
| + |   |                         |              | 0627      | Этилбен                                           | зол (Фенилэ | тан)  |         |         |        |             | 20.4276000                             | 375.050736               | 6   |
|   |   |                         |              |           |                                                   |             |       |         |         |        |             |                                        |                          |     |

## 2.9. Печать отчета

Для того чтобы оформить результаты расчета по операции в виде отчета, вызвать команду «Отчет по источнику выделения» из меню «Источники выделения» в главном окне программы или воспользоваться кнопкой на панели инструментов источника выделения (см. п.2.6)

Для формирования итогового отчета по источнику выбросов воспользуйтесь командой «Отчет» из меню «Источники выбросов» в главном окне программы.

Отчет, сформированный программой, появляется на экране компьютера в отдельном окне. Отчет состоит из заголовка, исходных данных, использованных в расчете, формул и результатов. Вы можете просмотреть отчет, распечатать его на принтере, сохранить в виде файла на диске иди открыть для редактирования в Microsoft Word (или другой программе, установленной в операционной системе как редактор файлов RTF).

# 3. Возможные проблемы и пути их решения

Мы постарались сделать все возможное для того, чтобы сделать нашу программу универсальной и избавить Вас от необходимости производить какие-либо настройки компьютера или операционной системы. Однако иногда, когда программа по тем или иным причинам не может выполнить необходимые действия самостоятельно, Вам могут пригодиться приведенные в этом разделе рекомендации. Обратите внимание на то, что все указанные ниже действия следует производить с правами доступа системного администратора.

#### При запуске программы выдается сообщение об ошибке вида «Не найден электронный ключ» или «Неверный электронный ключ».

Проверьте следующее:

- Подсоединен ли к компьютеру электронный ключ и тот ли это ключ, для которого изготовлен данный экземпляр программы? Если нет, установите нужный ключ.
- Надежен ли контакт ключа с тем портом, к которому он подсоединен? Если нет, обеспечьте надежный контакт.
- Установлен ли на компьютере драйвер электронного ключа (поставляется вместе с программами в отдельном каталоге на компакт-диске)? Если нет, установите драйвер.
- Исправен ли порт, к которому подсоединен ключ? Проще всего проверить это, попытавшись установить и запустить программу на другом компьютере.

Если приведенные выше рекомендации не помогают, воспользуйтесь поставляемыми вместе с программами (в отдельном каталоге на компакт-диске) утилитами поиска и проверки ключа keydiag.exe и grddiag.exe и направьте результаты их работы в Фирму «Интеграл» по адресу <u>eco@integral.ru</u>.

Порядок действий:

1. Запустить KEYDIAG.EXE;

2. В корневом каталоге диска С: будет создан файл keys.xml, который необходимо прикрепить к письму.

3. Запустить GRDDIAG.EXE, сформировать отчет.

В окне программы GRDDIAG надо нажать на кнопку «Полный отчет», после чего в браузере по умолчанию будет сформирован отчет утилиты диагностики. Этот отчет надо сохранить (CTRL+S) в виде "\*.html" (или лучше "\*.mht") и переслать в наш адрес.

В сопроводительном письме укажите название организации-пользователя программы, номер электронного ключа, обстоятельства выхода ключа из строя.

В заключение мы еще раз хотели бы подчеркнуть, что Вы всегда можете рассчитывать на нашу поддержку во всех аспектах работы с программой. Если Вы столкнулись с проблемой, не описанной в настоящем Руководстве, просим Вас обратиться к нам по указанным ниже координатам либо воспользоваться командой «Сообщить об ошибке» из меню «?» в главном окне программы.

## Фирма «Интеграл»

Тел. (812)740-11-00 (многоканальный) Факс (812) 717-70-01 Московский номер (495) 221-08-56 Для писем: 191036, Санкт-Петербург, ул. 4 Советская, 15Б.

> E-mail: eco@integral.ru Адрес в интернете: http://www.integral.ru